# MULTIFACTOR AUTHENTICATION IS MANDATORY FOR FACULTY, STAFF AND STUDENTS.

# **UCRIVERSITY OF CALIFORNIA** Central Authentication Service

You may authenticate now in order to access protected services later. For security reasons, quit your browser when you are done accessing services that require authentication.

| UCR NetID: |                                          |
|------------|------------------------------------------|
| Password:  |                                          |
|            | Warn me before logging in to other sites |
|            | Login Now                                |
|            |                                          |

# Forgot your password?

Make sure you know and trust any webpage or program that asks for your UCR NetID & Password. For more information on Web security, trusted applications, and future plans please visit http://cnc.ucr.edu/websecurity.

Information Technology Solutions

Log in to the health portal

You will need your NetID to log in

# GENERAL INF®RMATION ABOUT MFA

How to enroll

General Information FAQs

### Home

Profile

#### Appointments

#### Groups/Workshops

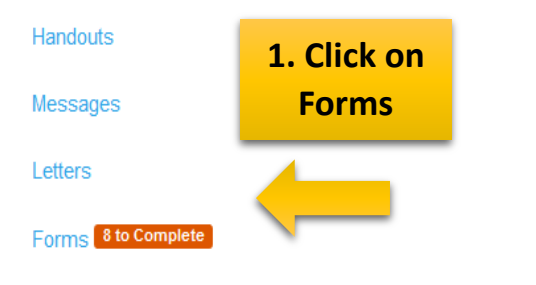

Insurance Card

Survey Forms

Immunization Record

Immunization/TB Upload

Deg Out

# Welcome to

# Health and Psychological Student Services

# SHS News

Effective Monday March 16th, ONLY students who need an appointment with a healthcare provider for <u>urgent medical attention</u> will be seen. Please call the clinic first at (951) 827-3031 if you need an appointment. No walk-in services are available. Our pharmacy is available but please call first if you need to pick up your RX or send a message via to have your refill processed. Thank you, SHS staff. CAPS Special Alert

In an effort to minimize the spread of the Covid-19, all CAPS services are currently via TeleMental Health(phone and secure videoconferencing) and will not be open to walk in appointments at this time. Please call for consultations 951-827-5531. For more information visit <u>counseling.ucr.edu</u>. Thank you, CAPS Team

# . . . . . . . .

Please select from the following

Please call SHS (951) 827-3031 for instructions regarding scheduling an appointment.

Immunization Complete TB Screening and Immunization Records Forms.

Other Services

Appointments

Complete Travel Visits, Rx Refills, STI Self-Screening, SHIP Forms, and more.

# Need further assistance?

1) How to submit a Waiver for SHIP? Click Here to submit a waiver.

2) Help with Immunization? Click Here to view all Immunization Dequirements

| Student Health & Counseling Services         |                                                                                                    | 🛎 John Applicant                                                                                                    |
|----------------------------------------------|----------------------------------------------------------------------------------------------------|----------------------------------------------------------------------------------------------------|
| Home                                         | Incoming students are required to complete the<br>Once immunization and TB forms are submitted                                  | Student Immunization Record and the Incoming Student TB Screening.<br>and immunization record uploaded, student's records will need to be verified. |
| Profile                                      | *Registration holds will not be placed on students in                                                                           | the verification process.                                                                                                    |
| Appointments                                 | Messaging may go out to all students regarding non-<br>Verification can take up to 12 weeks.                                    | -compliance until verification is complete.                                                                                                    |
| Groups/Workshops                             | Below is a list of forms you may be asked to com                                                                                | plete by Student Health or Counseling Services. Please do not complete the Counseling Center forms until you are asked to do so at your visit.      |
| Handouts                                     | CAPS Telemental Health Consent     Counceling Contor Nation of Privacy Pract                                                    | tions 19/20                                                                                                    |
| Messages                                     | Counseling Center Notice of Privacy Prace     Counseling Center Informed Consent 19/2     Counseling Center Insurance ROI 19/20 | 20                                                                                                    |
| Letters                                      | <ul> <li>Incoming Student TB Screening (REQUIR)</li> <li>Informed Consent for Telemed Services</li> </ul>                       | ED)                                                                                                    |
| Forms 8 to Complete                          | Patients' Rights And Responsibilities     Student Immunization Records (REQUIRE                                                 | D)                                                                                                    |
| Insurance Card                               | Form Name                                                                                                    | Status                                                                                                    |
| Survey Forms                                 | CAPS Telemental Health Consent                                                                                                  | Not Yet Complete:<br>Please provide the requested information with special attention to the required fields.                                        |
|                                              | Counseling Center Notice of Privacy Practices 19/20                                                                             | 0 Not Yet Complete:                                                                                                    |
| Immunization Record                          |                                                                                                    | Please provide the requested information with special attention to the required fields.                                                             |
| Immunization/TB Upload                       | Counseling Center Informed Consent 19/20                                                                                        | Not Yet Complete:<br>Please provide the requested information with special attention to the required fields                                         |
|                                              | Counseling Center Insurance ROI 19/20                                                                                           | Not Yet Complete:<br>Please provide the requested information with special attention to the required fields.                                        |
| 🖙 Log Out                                    | Incoming Student TB Screening (REQUIRED)                                                                                        | Not Yet Complete:<br>Please provide the requested information with special attention to the required fields.                                        |
|                                              | Informed Consent for Telemed Services                                                                                           | Not Yet Complete:<br>Please provide the requested information with special attention to the required fields.                                        |
| 2. Click on Incoming<br>Student TB Screening | Patients' Rights And Responsibilities                                                                                           | Not Yet Complete:<br>Please provide the requested information with special attention to the required fields.                                        |
|                                              | Student Immunization Records (REQUIRED)                                                                                         | Saved But Not Submitted:<br>Last saved on 4/6/2020 11:35 AM                                                                                         |

 $\wedge$ 

# Home

Appointments

Groups/Workshops

Handouts

Messages

Letters

### Forms 8 to Complete

Insurance Card

Survey Forms

Immunization Record

Immunization/TB Upload

🕒 Log Out

# Oyes ONo

# This field is required.

\*\* 4. Close contact to someone with infectious TB disease at any time?  $\bigcirc$ Yes  $\bigcirc$ No

# This field is required.

- \*\* 5. Foreign travel or residence of =1 month consecutively in a country with an elevated TB rate?
- Any country other than the United States, Canada, Australia, New Zealand, or a country in Western or Northern Europe
- TB testing should occur at least 8 weeks after the student left the country with elevated TB prevalence; tests prior to 8 weeks can be falsely negative

# Oyes ONo

# This field is required.

I acknowledge that the above information is true and correct to the best of my understanding. I further acknowledge that submitting false or misleading information may result in disiplinary action that may impact my standing at UCR.\*\*

### This field is required.

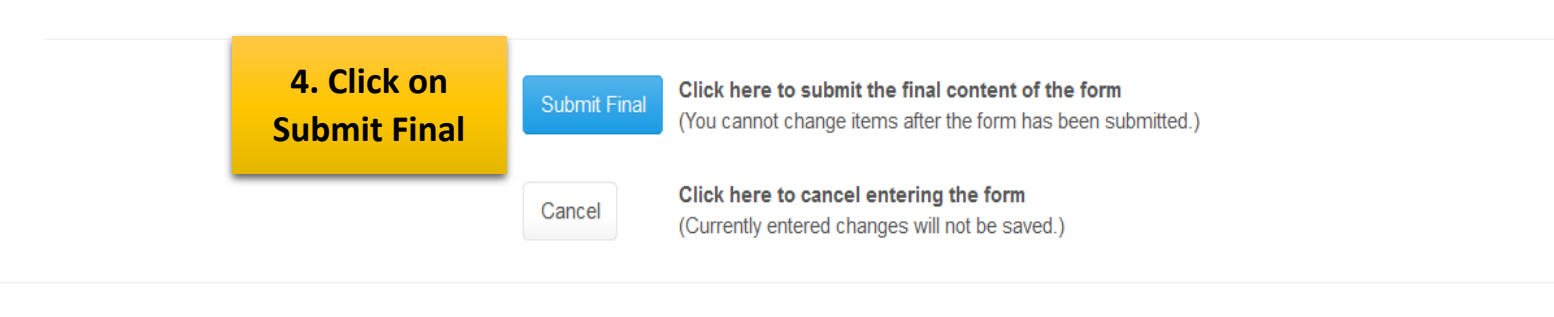

Powered by Point and Click Solutions © 2020

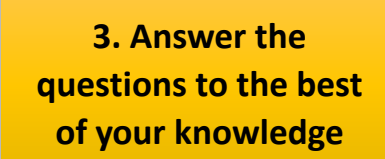

Δ

| _ | ~ | 100 | - |
|---|---|-----|---|
|   |   |     |   |
|   | ~ |     |   |

Profile

Appointments

Groups/Workshops

Handouts

Messages

Letters

### Forms 7 to Complete

Insurance Card

Survey Forms

Immunization Record

Immunization/TB Upload

🕩 Log Out

# Incoming Student TB Screening (REQUIRED) Completed

The Incoming Student TB Screening (REQUIRED) has been successfully submitted.

| Proceed                                     |
|---------------------------------------------|
|                                             |
|                                             |
|                                             |
|                                             |
|                                             |
| Powered by Point and Click Solutions © 2020 |
|                                             |

| Student Health & Counseling Services |                                                                                                    | 📥 John Applicant 🤸                                                                                                    |  |  |  |
|--------------------------------------|----------------------------------------------------------------------------------------------------|----------------------------------------------------------------------------------------------------|--|--|--|
| Home                                 | Incoming students are required to complete the<br>Once immunization and TB forms are submittee            | e Student Immunization Record and the Incoming Student TB Screening.<br>d and immunization record uploaded, student's records will need to be verified. |  |  |  |
| Profile                              | *Registration holds will not be placed on students in                                                     | *Registration holds will not be placed on students in the verification process.                                                                         |  |  |  |
| Appointments                         | Verification can take up to 12 weeks.                                                                     |                                                                                                    |  |  |  |
| Groups/Workshops                     | Below is a list of forms you may be asked to cor                                                          | mplete by Student Health or Counseling Services. Please do not complete the Counseling Center forms until you are asked to do so at your visit.         |  |  |  |
| Handouts                             | <ul> <li>CAPS Telemental Health Consent</li> <li>Counseling Center Notice of Privacy Practice</li> </ul>  | ctices 19/20                                                                                                    |  |  |  |
| Messages                             | <ul> <li>Counseling Center Informed Consent 19/</li> <li>Counseling Center Insurance ROI 19/20</li> </ul> | /20                                                                                                    |  |  |  |
| Letters                              | <ul> <li>Incoming Student TB Screening (REQUIN)</li> <li>Informed Consent for Telemed Services</li> </ul> | RED)                                                                                                    |  |  |  |
| Forms 7 to Complete 5. Click on      | <ul> <li>Patients' Rights And Responsibilities</li> <li>Student Immunization Records (REQUIRI)</li> </ul> | ED)                                                                                                    |  |  |  |
| Insurance Card                       | Form Name                                                                                                 | Status                                                                                                    |  |  |  |
| Survey Forms                         | CAPS Telemental Health Consent                                                                            | Not Yet Complete:<br>Please provide the requested information with special attention to the required fields.                                            |  |  |  |
|                                      | Counseling Center Notice of Privacy Practices 19/2                                                        | 20 Not Yet Complete:                                                                                                    |  |  |  |
| Immunization Record                  |                                                                                                    | Please provide the requested information with special attention to the required fields.                                                                 |  |  |  |
| Immunization/TB Upload               | Counseling Center Informed Consent 19/20                                                                  | Not Yet Complete:<br>Please provide the requested information with special attention to the required fields.                                            |  |  |  |
|                                      | Counseling Center Insurance ROI 19/20                                                                     | Not Yet Complete:                                                                                                    |  |  |  |
| 🕞 Log Out                            |                                                                                                    | Please provide the requested information with special attention to the required fields.                                                                 |  |  |  |
|                                      | Incoming Student TB Screening (REQUIRED)                                                                  | ✓Completed:<br>Submitted on: Friday, April 10, 2020 10:10 AM                                                                                            |  |  |  |
|                                      | Informed Consent for Telemed Services                                                                     | Not Yet Complete:                                                                                                    |  |  |  |
| Confirmed                            |                                                                                                    | Please provide the requested information with special attention to the required fields.                                                                 |  |  |  |
| completion (no                       | Patients' Rights And Responsibilities                                                                     | Not Yet Complete:<br>Please provide the requested information with special attention to the required fields                                             |  |  |  |
| action required)                     | Student Immunization Records (REQUIRED)                                                                   | Saved But Not Submitted:<br>Last saved on 4/6/2020 11:35 AM                                                                                             |  |  |  |
|                                      |                                                                                                    |                                                                                                    |  |  |  |

Powered by Point and Click Solutions © 2020

^

Home

Profile

Appointments

Groups/Workshops

Handouts

Messages

Letters

Forms 7 to Complet

Insurance Card

Survey Forms

Immunization Record

Immunization/TB Upload

Log Out

# Immunizations for Jo Jo Applicant

Status 🔞 Non-compliant (Last calculated on 4/10/2020 11:50:30 AM)

#### Compliance Details

|   | Clearance              |   | Status                                 | Last updated |
|---|------------------------|---|----------------------------------------|--------------|
|   | Measles Immunization   | 8 | Non-Compliant- No Data 1               | 4/10/2020    |
|   | Mumps Immunization     | 8 | Non-Compliant- No Data 1               | 4/10/2020    |
|   | Rubella Immunization   | 8 | Non-Compliant- No Data 1               | 4/10/2020    |
|   | TB Risk Screening      | 0 | Compliant with Standard Requirements 1 | 4/10/2020    |
| 1 | TDAP Immunization      | 8 | Non-Compliant- No Data 1               | 4/10/2020    |
|   | Varicella Immunization | 8 | Non-Compliant- No Data 🚯               | 4/10/2020    |

#### Immunization Events

| Procedure                              | Event Date |
|----------------------------------------|------------|
| (No immunization events are available) |            |
|                                        |            |
|                                        |            |
|                                        |            |
|                                        |            |

6. If your online immunization record looks like this, great! Stop here, you are finished with the Tuberculosis screening. (If you haven't already, check out the Immunization Tutorial. If you have additional items on your record, please continue to the next screen shot.

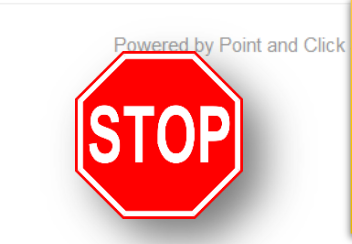

Continue to the next screen shot if you have additional items on your immunization record (chest x-ray, TB testing) Show Details

Print

^

| Home                                                                                                    | Immunizations for Johr                                                              | n Applicant                            |                        |              | Prin    |
|----------------------------------------------------------------------------------------------------|-------------------------------------------------------------------------------------|----------------------------------------|------------------------|--------------|---------|
| Profile                                                                                                    | Status  Non-compliant (Last calculated on 4/10/2020 10:27:24 AM) Compliance Details |                                        | You can reference this |              |         |
| Appointments                                                                                                    |                                                                                     |                                        | page for updates on    |              |         |
| Groups/Workshops                                                                                                    | Clearance                                                                           | Status                                 | your TB compliance!    | Last updated |         |
| Handouts                                                                                                    | Chest X-Ray                                                                         | 8 Non-Compliant- No Data 8             |                        | 4/10/2020    |         |
| Messages                                                                                                    | Measles Immunization                                                                | 🔇 Non-Compliant- No Data 🕄             |                        | 4/10/2020    |         |
| Letters                                                                                                    | Mumps Immunization                                                                  | 8 Non-Compliant- No Data 8             |                        | 4/10/2020    |         |
| Forms 7 to Complete                                                                                                    | Rubella Immunization                                                                | 8 Non-Compliant- No Data ()            |                        | 4/10/2020    |         |
| Incurance Cord                                                                                                    | TB Risk Screening                                                                   | Occompliant with Standard Requirements | 0                      | 4/10/2020    |         |
| Insurance Card                                                                                                    | TDAP Immunization                                                                   | 🔇 Non-Compliant- No Data 🛈             |                        | 4/10/2020    |         |
| Survey Forms                                                                                                    | Tuberculosis Testing                                                                | 🔇 Non-Compliant- No Data 🛈             |                        | 4/10/2020    |         |
| Immunization Record                                                                                                    | Varicella Immunization                                                              | 🔇 Non-Compliant- No Data 🕄             |                        | 4/10/2020    |         |
| Immunization/TB Upload                                                                                                    | Immunization Events                                                                 |                                        |                        | Show D       | )etails |
| • Log Out <b>7. If your record is showing</b>                                                                                                    | Procedure                                                                           | Event Date                             | Comment                |              |         |
| either "Tuberculosis Testing,"<br>"Chest X-ray," OR BOTH please<br>click on Immunization/TB<br>upload to submit your TB tests<br>results and/or chest x-ray. | (No immunization events are available)                                              |                                        |                        |              |         |

 $\mathbf{A}$ 

| Home                   | Immunization/TB Upload for John Applicant                                                                                                    |                                                                                  |  |
|------------------------|----------------------------------------------------------------------------------------------------|----------------------------------------------------------------------------------|--|
| Profile                | Your immunization documents have been saved successfully.                                                                                                    |                                                                                  |  |
| Appointments           | Please upload your Travel documents, Immunization, TB or Titer records here.                                                                                                    |                                                                                  |  |
| Groups/Workshops       | We accept the following file types: PDF, PNG, JPG, JPEG, GIF. Uploads cannot be larger than 4MB.                                                                                                    |                                                                                  |  |
| Handouts               | Please note - All Online Travel Course Certificates should be uploaded during the questionnaire process. Please <b>DO NOT</b> use this sec<br>Reference Student Health site for Travel Clinic guidance by clicking here.                                                                                                    | tion to upload any Travel Certificates.                                          |  |
| Messages<br>Letters    | <ul> <li>Immunization Record(s) or titer should be named 'UC requirements'.</li> <li>Signed TB medical clearance form should be named "TB clearance" and use the "Add TB forms/records" button.</li> <li>EAP travel documents and records should be named "Travel documents".</li> <li>Please allow several weeks for your records to be verified by Student Health Services.</li> </ul> | That's it! You will receive a secure<br>message in your health portal if         |  |
| Forms 7 to Complete    | Please review the requirements below to ensure you are submitting all the required immunizations and supporting documentation:                                                                                                    | or you have met compliance.                                                      |  |
| Insurance Card         | Travel clinic requirements     TB/Immunization requirements                                                                                                    | Thank you!                                                                       |  |
| Survey Forms           | You will be contacted by secure message with any questions. Thank you for your efforts toward compliance,                                                                                                    |                                                                                  |  |
| Immunization Record    | Student Health Services                                                                                                    |                                                                                  |  |
| Immunization/TB Upload | **Important Note - You acknowledge that the information uploaded is true and correct to the best of your understanding. You further ack action that may impact your standing at UCR.                                                                                                    | nowledge that submitting false or misleading information may result in disiplina |  |

🕩 Log Out

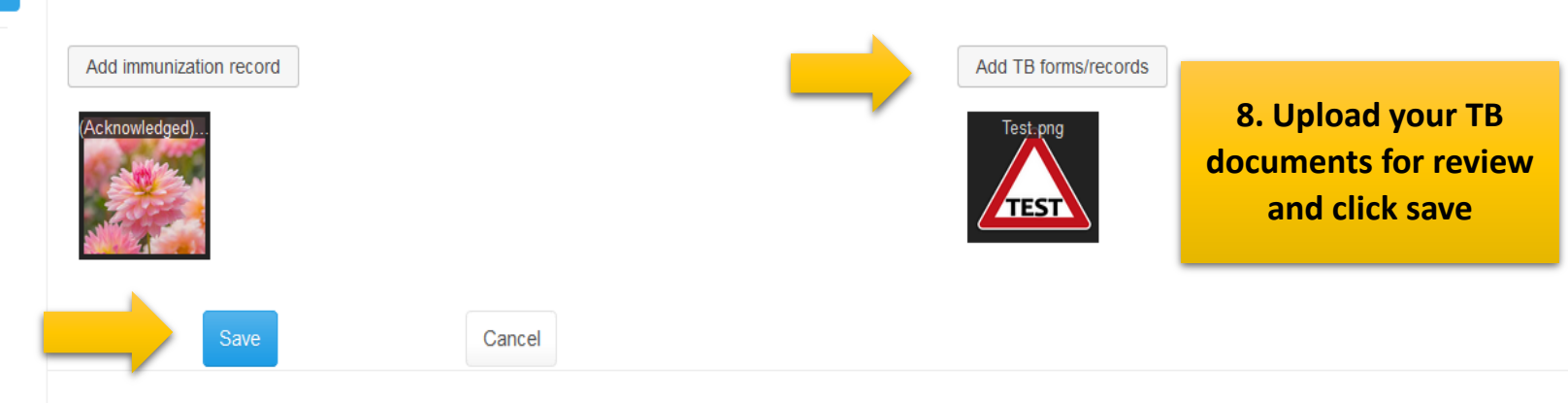

Powered by Point and Click Solutions © 2020